## How to Find My PO

# Login to SRMT and go to the "Activities" menu.

|                                                                                                    | Suppliers                                                                                                    |
|----------------------------------------------------------------------------------------------------|----------------------------------------------------------------------------------------------------|
| <b>Return To:</b><br>Suppliers<br>UP Homepage                                                                                     |                                                                                                    |
| Quick Links:                                                                                                    | Supplier Relationship Management Tools                                                                                                    |
| Customers                                                                                                    |                                                                                                    |
| Suppliers                                                                                                    | Welcome To UP's Supplier Relationship Management Tool                                                                                                    |
| Supply Group by<br>Commodity<br>Ordering & Invoicing<br>Supplier Diversity<br>Routing Map<br>Investors<br>General Public<br>Media | <ul> <li>Supplier Tutorial<br/>Learn more about doing business with UPRR by reading through this tutorial which highlights SRMT, Invoicing, EDI and other topics</li> <li>Company Profile<br/>Update your company's general, contact, operational, and EDI information.</li> <li>Activities<br/>Review/update/respond to transactions between you &amp; UPRR. View previously faxed information in electronic format. Access the Purchasing Bid System.</li> <li>Performance<br/>Review vital operational data, supplier scorecards, and performance measures.</li> <li>Analysis<br/>Review Supply and UP's spend and other Supply centric information.</li> <li>Satisfaction Survey<br/>Setup Survey, View Supplier Submited Survey and view Survey Score Card.</li> </ul> |
| To Report UP<br>Railroad<br>Emergencies:                                                                                          | <ul> <li>Select supplier<br/>Select another supplier code to review/update/respond to.</li> <li>Comments</li> </ul>                                                                                                    |
| 1-888-877-7267                                                                                                    | For buyers to input comments regarding suppliers and for suppliers to input feedback.                                                                                                    |
| POWER YOUR CAREER.<br>JOIN OUR TEAM.<br>LEARN MORE >>                                                                             | <ul> <li>Forms and Packages         Download/Review the Welcome Package, Training Package or Union Pacific Web Enabled Computer System Access Agreement.     </li> <li>Technical Support         For buyers to create a ticket for any technical problems or access needs.     </li> <li>Log Off</li> </ul>                                                                                                    |
|                                                                                                    |                                                                                                    |

### Select "Purchase Orders and Invoices".

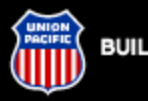

BUILDING AMERICA

#### Suppliers

#### Supplier Relationship Management Tool

#### Activities

This is a virtual platform for UP and the supplier to interact with each other. These tools are utilized to improve efficiency, reduce manual effort and provide an accurate audit trail of various correspondence and transaction.

#### Purchase Orders and Invoices

Allows the supplier to search for active purchase orders and invoices.

#### **Ballast Production Planning Tools**

Allows the supplier to record and track ballast production against estimated future demand.

#### For Repair Material Activities - MMS Warehouses

 Allows the supplier to receipt for cores, apply cores to purchase order, and make the necessary adjustments when a core is scrapped, misidentified, undershipped, or overshipped.

#### For Repair Material Activities - Other

 Allows the supplier to report receipt for cores shipped against Union Pacific purchase orders, report scrapping of cores applied to Union Pacific Purchase orders and view list of open purchase orders with cores applied

#### Fuel Activities

Allows the supplier to report prices with an effective date for purchase orders.

#### Invoice Resolution

Allows the supplier to review various discrepancies between Union Pacific and the supplier's record. The

Return To: SRMT Suppliers UP Homepage

Quick Links: Customers

Employees

#### Suppliers

Supply Group by Commodity Ordering & Invoicing Supplier Diversity Routing Map

Investors General Public

Media

To Report UP Railroad

## Fill out the criteria needed to find your PO and submit.

| SRMT Activities                  | - Purchase Orders and Invoices                                                                                                    |
|----------------------------------|----------------------------------------------------------------------------------------------------|
| Home Activities - Sel            | ect Supplier Comments Logoff                                                                                                    |
|                                  |                                                                                                    |
|                                  |                                                                                                    |
| Please Enter Purchase Order Sear | ch Criteria                                                                                                    |
| * This inquiry only displays op  | en Purchase Orders.                                                                                                    |
| Туре:                            |                                                                                                    |
| Purchase Order Number:           | Ex. 123456                                                                                                    |
| Purchase Order Date From:        | To: [證                                                                                                    |
| Invoice Number:                  |                                                                                                    |
| Invoice Date From:               | To:                                                                                                    |
| Invoice Status:                  | All                                                                                                    |
| Supplier Code:                   | Search for Supplier                                                                                                    |
| Buyer Code:                      | Search for Buyer                                                                                                    |
| Warehouse Code:                  | Search for Warehouse                                                                                                    |
| Item Number:                     |                                                                                                    |
| Kind Code:                       |                                                                                                    |
| Only Show Purchase Order(s):     | <ul> <li>In Late/Expedited/Stocked-Out Report</li> <li>With Invoice Errors</li> <li>Incomplete (Not Queued to be Closed)</li> </ul> |
|                                  | Submit                                                                                                    |

### Scroll through results until you find the correct PO. Click on the PO number to open the details.

Activities - Purchase Orders and Invoices

| Activitie             | s ▼ Select Su  | pplier Commen   | ts Excel Format | Logoff |         |
|-----------------------|----------------|-----------------|-----------------|--------|---------|
|                       |                |                 |                 |        |         |
|                       |                |                 |                 |        |         |
| First Sort: PO Number | ✓ Descending ✓ | Second Sort: PO | Number V Ascend | ling 🗸 | Refresh |

#### Next 20

|                 |            | (1 -           | 20) | of | 64 Purch       | nase Order( | s)       |           |            |
|-----------------|------------|----------------|-----|----|----------------|-------------|----------|-----------|------------|
| PO<br>Number    | PO<br>Date | Vendor<br>Code |     |    | Vendor<br>Name |             | Buyer    | Warehouse | PO<br>Type |
| ⊕ <u>501408</u> | 10/14/2019 |                |     |    |                |             | MG       | ES04      | Stock      |
| ⊕ <u>501409</u> | 10/14/2019 |                |     |    |                |             | MG       | HU01      | Stock      |
| ⊕ <u>501410</u> | 10/14/2019 |                |     |    |                |             | MG       | NL01      | Stock      |
| <u> </u>        | 10/14/2019 |                |     |    |                |             | MG       | NP01      | Stock      |
| ⊕ <u>501412</u> | 10/14/2019 |                |     |    |                |             | MG       | PV01      | Stock      |
| <u> </u>        | 10/14/2019 |                |     |    |                |             | MG       | FW01      | Stock      |
|                 | 10/11/2019 |                |     |    |                |             | MG       | CT01      | Stock      |
| <u> </u>        | 10/09/2019 |                |     |    |                |             | MG       | KC01      | Stock      |
| 3 775789        | 10/09/2019 |                |     |    |                |             | MG       | FW01      | Stock      |
| <u> </u>        | 10/08/2019 |                |     |    |                |             | MG       | NP01      | Stock      |
| 3 775764        | 10/08/2019 |                |     |    |                |             | MG       | RV01      | Stock      |
|                 | 10/08/2019 |                |     |    |                |             | MG       | RV01      | Stock      |
| <u>497136</u>   | 10/07/2019 |                |     |    |                |             | MG       | KC01      | Stock      |
| <u> </u>        | 10/07/2019 |                |     |    |                |             | MG       | LA60      | Stock      |
| <u>495799</u>   | 10/04/2019 |                |     |    |                |             | MG       | NP01      | Stock      |
| <u> </u>        | 10/02/2019 |                |     |    |                |             | MG       | NP01      | Stock      |
| <u>492736</u>   | 09/30/2019 |                |     |    |                |             | MG       | CT01      | Stock      |
| <u> </u>        | 09/30/2019 |                |     |    |                |             | MG       | ES04      | Stock      |
| <u>492738</u>   | 09/30/2019 |                |     |    |                |             | MG       | HU01      | Stock      |
|                 | 09/30/2019 |                |     |    |                |             | MG       | NL01      | Stock      |
|                 | 1          | 2              | 2   |    | 3              | I           | <u>4</u> |           |            |

Once you have located your PO, you will notice a + symbol if it's K3 "Repair and Return" click on the + to drop the text down and you can see if a core (Fore Repair) "FR" has shipped against the order. Note: If a core has not shipped you performance is not being recorded.

| (1 - 3) of 3 Purchase Order(s) |                                             |                         |                                  |               |                       |                |              |              |                |             |           |              |            |                 |
|--------------------------------|---------------------------------------------|-------------------------|----------------------------------|---------------|-----------------------|----------------|--------------|--------------|----------------|-------------|-----------|--------------|------------|-----------------|
| Num                            | 0<br>Iber                                   |                         | PO<br>Date                       | Vendo<br>Code | dor Vendor<br>de Name |                |              | Bu           | Buyer          |             | Warehouse |              | D<br>pe    |                 |
| ⊕ <u>530446</u>                | ž                                           | 12/                     | 09/2019                          |               |                       |                |              |              | η              | ИL          | FW01      |              | Sto        | ck              |
|                                |                                             |                         |                                  |               |                       |                |              |              |                |             |           |              |            |                 |
| PO PO<br>Number Date           |                                             | PO<br>Date              | Vendor<br>Code                   |               |                       | Vendor<br>Name |              | Bu           | Buyer          |             | Warehouse |              | РО<br>Туре |                 |
| Ə <u>530446</u>                | 12/09/2019                                  |                         | 2/09/2019                        |               |                       |                |              |              | Ν              | ML          |           | FW01         |            | Stock           |
| Item<br>Number                 | Unit                                        | Due<br>Date<br>Original | Due Date<br>Promised<br>Delivery | Days<br>Late  | Promised<br>Ship Date | Order<br>Qty   | Recvd<br>Qty | Invcd<br>Qty | Matched<br>Qty | Paid<br>Qty | FR<br>Qty | Scrap<br>Qty | Invoices   | Invoice<br>Date |
| 7274427 3                      | EA                                          | 01/06/20                | 01/06/20                         | 49            | 12/16/2019            | 1              | 0            | 0            | 0              | 0           | 0         | 0            |            |                 |
|                                | 18051 SPEED INDICATOR PULSE MODEL SI-100-75 |                         |                                  |               |                       |                |              |              |                |             |           |              |            |                 |

zero cores have been applied to order. So clock does not start until core is delivered